# Manuel d'installation Once Upon a Time

Version du jeu : 1.0.0

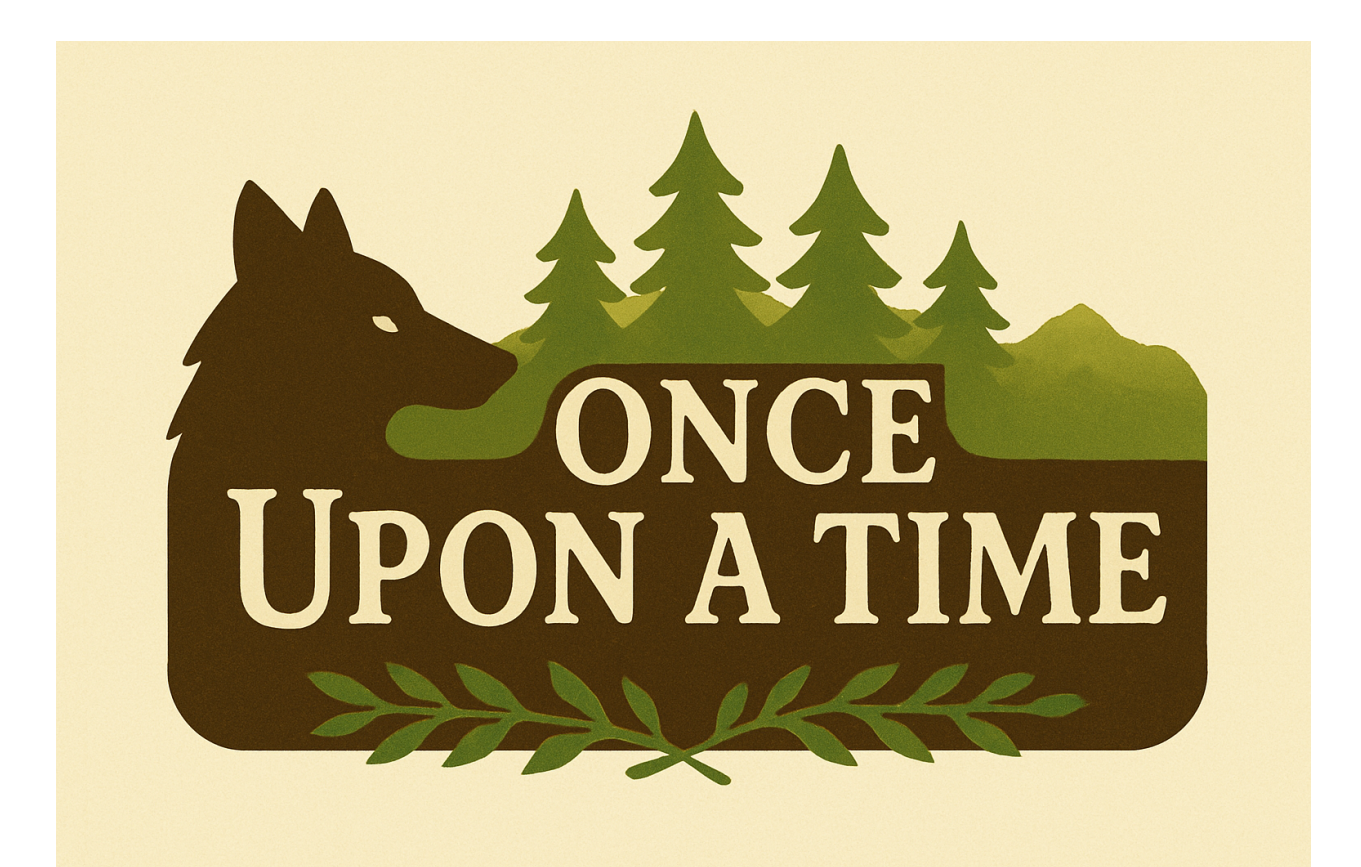

# Table des matières

| 1        | Prérequis système                            | 3        |
|----------|----------------------------------------------|----------|
| <b>2</b> | Installation du jeu                          | 3        |
|          | 2.1 1. Téléchargement de l'installateur      | 3        |
|          | 2.2 2. Lancement de l'installateur           | 3        |
|          | 2.3 3. Choix du dossier d'installation       | 3        |
|          | 2.4 4. Dossier dans le menu Démarrer         | 3        |
|          | 2.5 5. Création d'un raccourci sur le bureau | 3        |
|          | 2.6 6. Résumé de l'installation              | 4        |
|          | 2.7 7. Fin de l'installation                 | 4        |
| 3        | Réinstallation ou désinstallation du jeu     | 4        |
|          | 3.1 1. Réinstallation                        | 4        |
|          | 3.2 2. Désinstallation                       | 4        |
| 4        | Dépannage courant                            | <b>4</b> |

# 1 Prérequis système

- Système d'exploitation : Windows 10 ou supérieur
- Processeur : Dual-core 2.5GHz ou plus
- $-\,$  RAM : 500 Mo minimum
- Espace disque : 150 Mo
- Connexion Internet requise pour le téléchargement de l'installateur

# 2 Installation du jeu

### 2.1 1. Téléchargement de l'installateur

- Rendez-vous sur le site officiel dans la section téléchargement :
- https://the-grimms.com/download
- Téléchargez l'installateur de la dernière version du jeu.

#### 2.2 2. Lancement de l'installateur

- Une fois le fichier téléchargé, lancez l'installateur.
- Lors du démarrage, vous pourrez choisir la langue d'installation : Français ou Anglais.
- Cliquez sur Suivant.

## 2.3 3. Choix du dossier d'installation

- Si c'est votre première installation, l'assistant vous demandera où vous souhaitez installer le jeu.
- Cliquez sur Parcourir... pour choisir un emplacement personnalisé,
- ou laissez l'emplacement par défaut.
- Cliquez ensuite sur *Suivant*.

### 2.4 4. Dossier dans le menu Démarrer

- L'écran suivant vous propose de nommer le dossier dans le menu Démarrer.
- Laissez le nom par défaut ou modifiez-le.
- Si vous ne souhaitez pas créer de dossier, cochez la case Ne pas créer de raccourci dans le menu Démarrer.
- Cliquez sur *Suivant*.

#### 2.5 5. Création d'un raccourci sur le bureau

- L'installateur vous demandera si vous souhaitez créer un raccourci sur le bureau.
- Cochez ou décochez selon votre préférence.
- Cliquez sur *Suivant*.

## 2.6 6. Résumé de l'installation

- Un résumé s'affiche avec les actions à effectuer.
- Vérifiez les informations,
- Cliquez sur Installer.

## 2.7 7. Fin de l'installation

— Une fois le processus terminé, cliquez sur *Fermer* pour quitter l'installateur.

# 3 Réinstallation ou désinstallation du jeu

Si le jeu est déjà installé et que vous relancez l'installateur, deux options vous seront proposées :

- Réinstallation : si le jeu rencontre des problèmes.
- Désinstallation : pour supprimer complètement le jeu de votre ordinateur.

## 3.1 1. Réinstallation

- Sélectionnez *Réinstaller* puis cliquez sur *Suivant*.
- L'installateur procédera à une réinstallation complète du jeu.

## 3.2 2. Désinstallation

- Sélectionnez Désinstaller
- Cliquez sur Suivant.
- Le jeu et tous ses fichiers seront supprimés définitivement.
- Attention : Aucune donnée ne sera conservée.
- Une fois l'opération terminée, cliquez sur *Fermer* pour quitter l'installateur.

# 4 Dépannage courant

- **Erreur de téléchargement :** Essayez de désactiver temporairement votre antivirus ou pare-feu.
- Le raccourci ne fonctionne pas : Supprimez-le et recréez-le manuellement à partir du dossier d'installation.